# Doktor Onay/Red İşlemleri

1-Uygulamaya <u>https://medula.sgk.gov.tr/hastane/login.jsf</u> adresinden giriş yapılacaktır. Dönem sonlandırma sırasında sonlandırılacak dönem içerisinde hekim tarafından onaylanacak takip bulunması durumunda, takipler onaylanmadan örnekleme ve kuruma teslim etme işlemlerinin gerçekleşmesine izin verilmeyecektir.

| Türkiye Cumhuriye<br>SOSYAL GÜVI         | enlik kurumu                                                                                                    |                                     |
|------------------------------------------|----------------------------------------------------------------------------------------------------|-------------------------------------|
|                                          |                                                                                                    |                                     |
|                                          | Kullanıcı Girişi                                                                                                    |                                     |
|                                          | Kullanıcı Adı :                                                                                                    |                                     |
|                                          | Şifre :                                                                                                    |                                     |
|                                          | Güvenlik Kodu : 5 3 0 7 21                                                                                                  |                                     |
|                                          | Oturum Aç                                                                                                    |                                     |
|                                          | e-Devlet ile Giriş                                                                                                    |                                     |
|                                          | MEDULA Kullanım Kılavuzu                                                                                                    |                                     |
| * Bu uygulama yainizca yetkili kullanici | ar için hizmet vermektedir. Kullanıcı bilgilerinizi başkaları ile paylaşmayınız. Kullanıcı bilgileriniz ile yapılan her tür | rlu işlemde sorumluluk size aittir. |

2-Onay işleminin yapılabilmesi için E-Devlet üzerinden E-İmza ile Giriş yapılması gerekmektedir.

| Yapılacak Adres<br>Yapılacak Uygulama                                                                                          | https://medula.sgk.go<br>SGK - Medula                                                                      | v.tr/hastane/auth/eo                             | devletsign                                                               |                                               |
|----------------------------------------------------------------------------------------------------|----------------------------------------------------------------------------------------------------|--------------------------------------------------|--------------------------------------------------------------------------|-----------------------------------------------|
| e-Devlet Şifresi                                                                                                    | 📑 Mobil İmza                                                                                               | 🝂 e-İmza                                         | ı <b>zıı</b> T.C. Kimlik Kartı                                           | 📻 İnternet Bankacılığı                        |
| ektronik İmzanız ile eşleşe<br>iyorsanız, yukarıda bulun<br><b>B. Elektronik İmza Nedir</b><br><b>B. E-İmza Uygulaması ile</b> | ın kimlik numaranızı girdikter<br>an diğer seçenekleri kullanaral<br>Nasıl Alınır?<br>Nasıl Giriş Yapılır? | sonra işleminize deva<br>k da sisteme giriş yapa | m edet <mark>ı</mark> lirsiniz. Eger farklı bir yör<br>abilirsiniz.      | item ile kimlik doğrulaması yapmak            |
| <ul> <li>Aşağıdaki alana ki</li> <li>Masaüstünüzde b</li> <li>Uygulaması'nı bilg</li> <li>indirmenize gerek</li> </ul>         | mlik numaranızı yazınız.<br>ulunan e-imza uygulamas<br>isayarınıza indirmelisiniz.<br>: yoktur.)           | sını açınız ve ekrano<br>Uygulamayı indirm       | daki işlem kodunu giriniz. ( e<br>nek için <u>tıklayınız</u> . Daha önce | -Devlet Kapısı e-İmza<br>indirdiyseniz tekrar |
| <ul> <li>Eğer uygulamayı i<br/>için <u>tıklayınız.</u></li> <li>İmzalama işlemin</li> </ul>                                    | ndirmede sorun yaşıyor ya<br>i gerçekleştiriniz.                                                           | a da bağlantı hatas                              | a aliyorsanız linkteki dosyayı                                           | indiriniz. Dosyayı indirmek                   |
| T.C. Kimlik No                                                                                                    |                                                                                                    |                                                  | 🕫 Yazarken Gizle                                                         |                                               |
|                                                                                                    |                                                                                                    |                                                  |                                                                          |                                               |

Doktor Onay/Red İşlemleri için, hekim ve tesis yöneticisi hekim tarafından kullanılmak üzere iki farklı ekran hazırlanmıştır.

#### 1. HEKİM EKRANLARI

1.1. Uygulama giriş yaptıktan sonra "Doktor İşlemleri" menüsü altındaki "Doktor Takip Onay" menüsüne tıklanır.

| nici İşlemleri<br>Hi | Osgeldin,  | Cumhuriyeti<br>AL GÜVENLİK KURU                                           | MU               |                    | Oturumu Kapat  |
|----------------------|------------|---------------------------------------------------------------------------|------------------|--------------------|----------------|
| at                   |            |                                                                           |                  |                    |                |
|                      |            |                                                                           | Sağlık Tesisleri |                    |                |
|                      | Tesis Kodu | Tesis Adı                                                                 | İl               | Başlangıç Tarihi 🗘 | Bitiş Tarihi 🗘 |
| 1234                 | 5430       | MEDICAL PARK HOSPITAL/FATIH                                               | 34               | 28.11.2019         |                |
| 1255                 | 5032       | ÖZEL SAMSUN MEDICANA<br>INTERNATIONAL HASTANESİ                           | 55               | 25.11.2019         | 25.11.2019     |
| 1234                 | 15548      | ÖZEL BAYRAMPAŞA KOLAN HOSPITAL<br>HASTANESİ                               | 34               | 01.08.2018         | 15.11.2019     |
| 1034                 | 13054      | ÖZEL BÜYÜKÇEKMECE KOLAN<br>HOSPITAL                                       | 34               | 26.07.2018         | 26.07.2018     |
| 1234                 | 5118       | ÖZEL BEYLİKDÜZÜ KOLAN HOSPİTAL<br>HASTANESİ                               | 34               | 20.06.2018         | 26.07.2018     |
| 1034                 | 3041       | ÖZEL TANFER HASTANESİ                                                     | 34               | 11.05.2018         | 13.06.2018     |
| 1059                 | 3003       | ÖZEL TEKİRDAĞ YAŞAM HASTANESİ                                             | 59               | 02.02.2018         | 30.04.2018     |
| 1107                 | 5008       | SAĞLIK BİLİMLERİ ÜNİVERSİTESİ<br>ANTALYA EĞİTİM VE ARAŞTIRMA<br>HASTANESİ | 7                | 08.10.2010         | 01.09.2016     |
| 1104                 | 0006       | AĞRİ PATNOS DEVLET HASTANESİ                                              | 4                | 21.05.2008         | 06.10.2010     |

1.2. Önce işlem yapılacak tesis sonra ilgili dönem seçilir.

|         | SGK SOSY   | e Cumhuriyeti<br>AL GÜVENLİK KURI                                         | JMU                                          |               |                    |         |                     |
|---------|------------|---------------------------------------------------------------------------|----------------------------------------------|---------------|--------------------|---------|---------------------|
| lemleri | Hosaeldin  |                                                                           |                                              |               |                    |         | Oturumu Kanat       |
|         | noggouny   |                                                                           |                                              |               |                    |         | otarana tapat       |
| apat    |            |                                                                           |                                              |               |                    |         |                     |
| ir      |            |                                                                           | Sağlık                                       | Tecicleri     |                    |         |                     |
| lemleri | Tesis Kodu | Tesis Adı                                                                 | bagint                                       | İl            | Başlangıç Tarihi 🗘 |         | Bitis Tarihi 🗘      |
| Onay    | 12345430   | MEDICAL PARK HOSPITAL/FATIH                                               | 34                                           |               | 28.11.2019         |         |                     |
| Red     | 12555032   | ÖZEL SAMSUN MEDICANA<br>INTERNATIONAL HASTANESİ                           | 55                                           |               | 25.11.2019         |         | 25.11.2019          |
|         | 12345548   | ÖZEL BAYRAMPAŞA KOLAN HOSPITAL<br>HASTANESİ                               | 34                                           |               | 01.08.2018         |         | 15.11.2019          |
|         | 10343054   | ÖZEL BÜYÜKÇEKMECE KOLAN<br>HOSPITAL                                       | 34                                           | 34 26.07.2018 |                    |         | 26.07.2018          |
|         | 12345118   | ÖZEL BEYLİKDÜZÜ KOLAN HOSPİTAL<br>HASTANESİ                               | ÖZEL BEYLİKDÜZÜ KOLAN HOSPİTAL 34 20.06.2018 |               | 20.06.2018         |         | 26.07.2018          |
|         | 10343041   | ÖZEL TANFER HASTANESİ                                                     | 34                                           |               | 11.05.2018         |         | 13.06.2018          |
|         | 10593003   | ÖZEL TEKİRDAĞ YAŞAM HASTANESİ                                             | 59                                           |               | 02.02.2018         |         | 30.04.2018          |
|         | 11075008   | SAĞLIK BİLİMLERİ ÜNİVERSİTESİ<br>ANTALYA EĞİTİM VE ARAŞTIRMA<br>HASTANESİ | 7                                            |               | 08.10.2010         |         | 01.09.2016          |
|         | 11040006   | AĞRİ PATNOS DEVLET HASTANESİ                                              | 4                                            |               | 21.05.2008         |         | 06.10.2010          |
|         |            |                                                                           |                                              |               |                    |         |                     |
|         |            | DT 0 7                                                                    | Dön                                          | emler         | - W - L - A        |         | 7.1.41.6            |
|         | 01 11 2020 | 30 11 2020                                                                | irini 🗸                                      | 12245420      | 2SIS KOUU V        | MIDSAG  |                     |
|         | 01.10.2020 | 31 10 2020                                                                |                                              | 12345430      |                    | MLP SAG | IK HIZMETLERI A.S.  |
|         | 01.09.2020 | 30.09.2020                                                                |                                              | 12345430      |                    | MIRSAG  | IK HİZMETLERİ A.S.  |
|         | 01.08.2020 | 31.08.2020                                                                |                                              | 12345430      |                    | MLP SAĞ | LIK HİZMETLERİ A.S. |
|         | 01.08.2020 | 31.08.2020                                                                |                                              | 12345430      |                    | MLP SAĞ | LIK HİZMETLERİ A.Ş. |
|         | 01.07.2020 | 31.07.2020                                                                |                                              | 12345430      |                    | MLP SAĞ | LIK HİZMETLERİ A.Ş. |
|         | 01.04.2020 | 30.04.2020                                                                |                                              | 12345430      |                    | MLP SAĞ | LIK HİZMETLERİ A.Ş. |
|         | 01.02.2020 | 29.02.2020                                                                |                                              | 12345430      |                    | MLP SAĞ | LIK HİZMETLERİ A.Ş. |
|         | 01 01 2020 | 31.01.2020                                                                |                                              | 12345430      |                    | MID SAG | IK HIZMETLERTAS     |

## 1.3. Döneme ait onay bekleyen takipler listelenir.

|                                       | SGK        | ürkiye Cumhuriyeti<br>OSYAL GÜVENL | İK KURUMU |                              |                  |               |    |
|---------------------------------------|------------|------------------------------------|-----------|------------------------------|------------------|---------------|----|
| Kullanıcı İşlemleri                   | Hoşgeldin, |                                    |           |                              |                  | Oturumu Kap   | at |
| Oturumu Kapat                         | Geri       |                                    |           |                              |                  |               |    |
| Şifre Değiştir                        |            |                                    |           |                              |                  |               |    |
| Doktor İşlemleri                      |            |                                    | Onay B    | ekleyen Takiple <del>r</del> |                  |               |    |
| Doktor Takip Onay<br>Doktor Takip Red | Takip No 🗢 | Adı Soyadı 🗘                       | Branş 🗘   | Takip Tarihi 🗘               | Provizyon Tipi 🗘 | Tedavi Türü 🗘 |    |
|                                       | ЗАКМММХ    | <u> </u>                           | Üroloji   | 02.11.2020                   | Normal           | Ayakta Tedavi | 0  |
|                                       | 3ALMTS3    |                                    | Üroloji   | 03.11.2020                   | Normal           | Ayakta Tedavi | 0  |
|                                       | 3ALMWDB    |                                    | Üroloji   | 03.11.2020                   | Normal           | Ayakta Tedavi | 0  |
|                                       | 3ALRJ59    |                                    | Üroloji   | 03.11.2020                   | Normal           | Ayakta Tedavi | 0  |
|                                       | 3ANWGXT    | N                                  | Üroloji   | 05.11.2020                   | Normal           | Ayakta Tedavi | 0  |
|                                       |            |                                    |           |                              |                  |               |    |

# 1.4. Onay bekleyen takip seçilir.

|                     | SGK        | ürkiye Cumhuriyeti<br>SOSYAL GÜVENL          | İK KURUMU |                  |                  |               |    |
|---------------------|------------|----------------------------------------------|-----------|------------------|------------------|---------------|----|
| Kullanıcı İşlemleri | Hoşgeldin, |                                              |           |                  |                  | Oturumu Kapa  | at |
| Ana Sayfa           |            |                                              |           |                  |                  |               |    |
| Oturumu Kapat       | G Geri     |                                              |           |                  |                  |               |    |
| Şifre Değiştir      |            |                                              |           |                  |                  |               |    |
| Doktor Işlemleri    |            |                                              | Onay B    | ekleyen Takipler |                  |               |    |
| Doktor lakip Unay   | Takip No 🗘 | Adı Soyadı 🗘                                 | Branş 🗘   | Takip Tarihi 🗘   | Provizyon Tipi 🗘 | Tedavi Türü 🗘 |    |
| Doktor lakip ked    | 24/40/01/  | <u>.                                    </u> | Ümleti    | 02 11 2020       | Normal           | Avalda Tadavi |    |
|                     | SAKMMMA    |                                              | oroloji   | 02.11.2020       | Norman           | Ayakta lebavi |    |
|                     | 3ALMTS3    |                                              | Üroloji   | 03.11.2020       | Normal           | Ayakta Tedavi | 0  |
|                     | 3ALMWDB    |                                              | Üroloji   | 03.11.2020       | Normal           | Ayakta Tedavi | 0  |
|                     | 3ALRJ59    |                                              | Üroloji   | 03.11.2020       | Normal           | Ayakta Tedavi | 0  |
|                     | 3ANWGXT    | N                                            | Üroloji   | 05.11.2020       | Normal           | Ayakta Tedavi | 0  |
|                     |            |                                              |           |                  |                  |               |    |
|                     |            |                                              |           |                  |                  |               |    |
|                     |            |                                              |           |                  |                  |               |    |

|                                  | SGK                     | Türkiye Cumh<br>SOSYAL G    | uriyeti<br>ÜVENLİK K               | URUMU                        |                             |                  |                         |                   |                         |  |  |  |  |
|----------------------------------|-------------------------|-----------------------------|------------------------------------|------------------------------|-----------------------------|------------------|-------------------------|-------------------|-------------------------|--|--|--|--|
| Kullanıcı İşlemle <del>r</del> i | Hospeldin               |                             |                                    |                              |                             |                  |                         |                   | Oturumu Kanat           |  |  |  |  |
| Ana Sayfa                        |                         |                             |                                    |                              |                             |                  |                         |                   | o cararra rapor         |  |  |  |  |
| Oturumu Kapat                    |                         |                             | Takip Bilgileri                    |                              |                             |                  |                         |                   |                         |  |  |  |  |
| Şifre Değiştir                   | Sağlık Tesisi :         | 12345430 - MEDİCAL PA       | RK HOSPITAL/FATİH                  |                              |                             |                  |                         |                   |                         |  |  |  |  |
| Doktor İşlemleri                 | Takip No :              | 3AKMMMX                     |                                    |                              | şvuru No :                  | B_2RJW570        |                         |                   |                         |  |  |  |  |
| Doktor Takip Onay                | T.C.K. No :             |                             |                                    |                              | Adı Soya                    | dı:              |                         |                   |                         |  |  |  |  |
| Doktor Takip Red                 | Doğum Tarihi :          | 15.10.1985                  |                                    |                              | Cinsiyeti                   | ÷                | Erkek                   |                   |                         |  |  |  |  |
|                                  | Kapsam Türü :           | 4/a Zorunlu Sigortalılar    |                                    |                              |                             |                  |                         |                   |                         |  |  |  |  |
|                                  | Sigortalı Türü :        | Çalışan                     |                                    |                              | Yakınlık                    | :                | Kendisi                 |                   |                         |  |  |  |  |
|                                  | Branşı :                | 2700-Üroloji                |                                    |                              | Provizyo                    | n Tipi :         | Normal                  |                   |                         |  |  |  |  |
|                                  | Takip Tarihi :          | 02.11.2020                  |                                    |                              | Protokol                    | No :             | 2306259                 |                   |                         |  |  |  |  |
|                                  | Takip Tipi :            | Normal                      |                                    |                              | Taburcu                     | Kodu :           | Şifa ile taburcu        |                   |                         |  |  |  |  |
|                                  | Tedavi Türü :           | Ayakta Tedavi               |                                    |                              | Tedavi Ti                   | ipi :            | Normal Sorgu            |                   |                         |  |  |  |  |
|                                  | İlk Takip No :          | 0                           |                                    |                              | Donör TO                    | СК :             | 0                       |                   |                         |  |  |  |  |
|                                  | Sevk Edilmiş :          | Hayır                       |                                    |                              | Sevk Ediliş Tarihi :        |                  |                         |                   |                         |  |  |  |  |
|                                  | Yeşil Kart Sevkli :     | Hayır                       |                                    |                              | Yeşil Kart Sevke<br>Bağlı : |                  |                         |                   |                         |  |  |  |  |
|                                  | Açıklama :              | sol testiste ağrı çocuk sal | hibi olamama şikayeti ile          | e gelen hastanın tedavisi dü | zenlenmişt                  | ir. fm: sol test | iste hassasiyet+ olduğu | tespit edilmiştir |                         |  |  |  |  |
|                                  | Toplam Tutar :          | 31,32                       |                                    |                              | Örneklen                    | ımiş :           | Hayır                   |                   |                         |  |  |  |  |
|                                  |                         |                             |                                    | Evra                         | k Bilgileri                 |                  |                         |                   |                         |  |  |  |  |
|                                  | Evrak No :              |                             |                                    |                              |                             | Evrak Tarihi     | 01.01.0001              |                   |                         |  |  |  |  |
|                                  | Evrak Referans No       | :                           |                                    | 456999                       | Evrak Durumu :              |                  |                         |                   | İptal                   |  |  |  |  |
|                                  | Dönem Başlangıç T       | arihi :                     |                                    | 01.11.2020                   |                             | Dönem Bitiş      | ; Tarihi :              |                   | 30.11.2020              |  |  |  |  |
|                                  |                         |                             |                                    | Т                            | anılar                      |                  |                         |                   |                         |  |  |  |  |
|                                  | Та                      | nı Kodu                     |                                    | Tanı Adı                     |                             |                  | Тірі                    |                   | Birincil Tanı           |  |  |  |  |
|                                  | 186.1                   |                             | VARİKOSEL                          |                              | Ön tar                      | 11               |                         | Evet              |                         |  |  |  |  |
|                                  | N39.0                   |                             | ÜRİNER SİSTEM ENF<br>TANIMLANMAMIŞ | EKSİYONU, YERİ               | Ön tar                      | ור               |                         | Evet              |                         |  |  |  |  |
|                                  | Takibe Ait Rapor bulunn | namaktadır                  |                                    |                              |                             |                  |                         |                   |                         |  |  |  |  |
|                                  |                         | İşlem Listesi               |                                    |                              |                             |                  |                         |                   |                         |  |  |  |  |
|                                  | İşlem Tarihi 🗘          | Hizmet Türü 🗘               |                                    | Sut Kodu-Adı                 | <u> </u>                    |                  | Ade                     | t Tutar           | İşlem Bana Ait Açıklama |  |  |  |  |
|                                  |                         | Seçiniz *                   |                                    |                              |                             |                  | Ý                       | ~                 | -                       |  |  |  |  |
|                                  | 02.11.2020              | Muayene P520<br>İşlemleri   | 030-VAKA BAŞI MUAYEI               | NE ÜCRETİ                    |                             |                  | 1.0                     | 31,32             | Evet Hayır              |  |  |  |  |
|                                  |                         |                             |                                    | Tama                         | m Ger                       | i                |                         |                   |                         |  |  |  |  |

1.5. Takibe ait tüm işlemlere ait, "İşlem Bana Ait" ve "Açıklama" alanı ekrana getirilir.

1.6. "İşlem Bana Ait" alanı tüm işlemler için "Evet" seçimli olarak gelir. "Tamam" butonuna tıklanınca işlem hekim tarafından Onaylanmış anlamına gelir.

| SGK                   | Türkiye Cuml               | <sup>huriyeti</sup><br>JÜVENLİK K        | URUMU                     |                                                                        |             |            |      |       | -               | C.           |  |
|-----------------------|----------------------------|------------------------------------------|---------------------------|------------------------------------------------------------------------|-------------|------------|------|-------|-----------------|--------------|--|
| Hoşgeldin,            |                            |                                          |                           |                                                                        |             |            |      |       | C               | turumu Kapat |  |
|                       |                            |                                          |                           |                                                                        |             |            | _    |       |                 |              |  |
|                       |                            |                                          | Ti.                       | akip Bilgiler                                                          | ri          |            |      |       |                 |              |  |
| Sağlık Tesisi :       | 12345430 - MEDİCAL PA      | RK HOSPITAL/FATIH                        |                           |                                                                        |             |            |      |       |                 |              |  |
| Takip No :            | 3AKMMMX                    |                                          |                           | Hasta B                                                                | aşvuru No : | B_2RJW570  |      |       |                 |              |  |
| T.C.K. No :           |                            |                                          | Adı Soya                  | adı :                                                                  |             |            |      |       |                 |              |  |
| Doğum Tarihi :        | 15.10.1985                 |                                          |                           | Cinsiyet                                                               | ti :        | Erkek      |      |       |                 |              |  |
| Kapsam Türü :         | 4/a Zorunlu Sigortalılar   |                                          |                           |                                                                        |             |            |      |       |                 |              |  |
| Sigortalı Türü :      | Çalışan                    |                                          |                           | Yakınlık                                                               | <b>c</b> :  | Kendisi    |      |       |                 |              |  |
| Branşı :              | 2700-Ūroloji               |                                          |                           | Provizy                                                                | on Tipi :   | Normal     |      |       |                 |              |  |
| Takip Tarihi :        | 02.11.2020                 |                                          |                           | Protoko                                                                | ol No :     | 2306259    |      |       |                 |              |  |
| Takip Tipi :          | Normal                     | Taburcu Kodu : Şifa ile taburcu          |                           |                                                                        |             |            |      |       |                 |              |  |
| Tedavi Türü :         | Ayakta Tedavi              | Ayakta Tedavi Tedavi Tipi : Normal Sorgu |                           |                                                                        |             |            |      |       |                 |              |  |
| İlk Takip No :        | 0                          | 0 Donör TCK : 0                          |                           |                                                                        |             |            |      |       |                 |              |  |
| Sevk Edilmiş :        | Hayır                      | Hayır Sevk Ediliş Tarihi :               |                           |                                                                        |             |            |      |       |                 |              |  |
| Yeşil Kart Sevkli :   | Hayır                      |                                          |                           | Yeşil Ka<br>Bağlı :                                                    | art Sevke   | Hayır      |      |       |                 |              |  |
| Açıklama :            | sol testiste ağrı çocuk sa | hibi olamama şikayeti ile                | e gelen hastanın tedavisi | düzenlenmiştir. fm: sol testiste hassasiyet+ olduğu tespit edilmiştir. |             |            |      |       |                 |              |  |
| Toplam Tutar :        | 31,32                      |                                          |                           | Örnekle                                                                | nmiş :      | Hayır      |      |       |                 |              |  |
|                       |                            |                                          |                           | vrak Bilgiler                                                          |             |            |      |       |                 |              |  |
| Evrak No :            |                            |                                          |                           |                                                                        | Evrak Tarih | i.         |      |       | 01.01.0001      |              |  |
| Evrak Referans N      | o :                        |                                          | 456999                    |                                                                        | Evrak Duru  | mu :       |      |       | İptəl           |              |  |
| Dönem Başlangıç       | Tarihi :                   |                                          | 01.11.2020                |                                                                        | Dönem Biti  | ; Tarihi : |      |       | 30.11.2020      |              |  |
|                       |                            |                                          |                           | Tanılar                                                                |             |            |      |       |                 |              |  |
| 1                     | anı Kodu                   | 1                                        | Fani Adi                  |                                                                        |             | Tipi       |      |       | Birincil 1      | anı          |  |
| 186.1                 |                            | VARİKOSEL                                |                           | Ön ta                                                                  | anı         |            |      | Evet  |                 |              |  |
| N39.0                 |                            | ÜRİNER SİSTEM ENF<br>TANIMLANMAMIŞ       | EKSİYONU, YERİ            | Ön ta                                                                  | anı         |            |      | Evet  |                 |              |  |
| Takibe Ait Rapor bulu | nmamaktadır                |                                          |                           |                                                                        |             |            |      |       |                 |              |  |
|                       |                            | İşlem Listesi                            |                           |                                                                        |             |            |      |       |                 |              |  |
| İşlem Tarihi 🗘        | Hizmet Türü 🗘              |                                          | Sut Kodu-Ad               | di O                                                                   |             |            | Adet | Tutar | İslam Bana Ait  | Aciklam      |  |
|                       | Seçiniz 🔻                  |                                          |                           |                                                                        |             |            | \$   | \$    | A Jiem Dana Alt | nymidille    |  |
| 02.11.2020            | Muayene P520<br>İşlemleri  | 0030-VAKA BAŞI MUAYEI                    | VE ÜCRETİ                 |                                                                        |             |            | 1.0  | 31,32 | evet Hayır      |              |  |
|                       |                            |                                          | Та                        | mam Ge                                                                 | eri         |            |      |       |                 |              |  |

1.7. Takibe ait işlem veya işlemlere "İşlem Bana Ait" alanı "Hayır" ve "Açıklama" alanına açıklama yazılıp, "Tamam" butonuna tıklanırsa ilgili işlem veya işlemlerin hekime ait olmadığı anlamına gelir.

| SGGK                    | SOSYAI                            | LGÜV          | ENLİK K                        | URUMU                   |                                      |                     |                     |            |              |       | C W          | C          |
|-------------------------|-----------------------------------|---------------|--------------------------------|-------------------------|--------------------------------------|---------------------|---------------------|------------|--------------|-------|--------------|------------|
| Hoşgeldin,              |                                   |               |                                |                         |                                      |                     |                     |            |              |       | Ob           | urumu Kapa |
|                         |                                   |               |                                |                         |                                      |                     |                     |            |              |       |              |            |
|                         |                                   |               |                                | Ta                      | ıkip Bilgil                          | eri                 |                     |            |              |       |              |            |
| Sağlık Tesisi :         | 12345430 - MEDICA                 | AL PARK HOS   | SPITAL/FATIH                   |                         |                                      |                     |                     |            |              |       |              |            |
| Takip No :              | ЗАКМММХ                           |               |                                |                         | Hasta                                | Başvuru No :        | B_2RJW570           |            |              |       |              |            |
| T.C.K. No :             |                                   |               |                                |                         | Adi Se                               | oyadı :             |                     |            |              |       |              |            |
| Doğum Tarihi :          | 15.10.1985                        |               |                                |                         | Cinsiy                               | eti :               | Erkek               |            |              |       |              |            |
| Kapsam Türü :           | 4/a Zorunlu Sigortal              | lilar         |                                |                         |                                      |                     |                     |            |              |       |              |            |
| Sigortalı Türü :        | Çalışan                           |               |                                |                         | Yakın                                | lik :               | Kendisi             |            |              |       |              |            |
| Branşı :                | 2700-Uroloji                      |               |                                |                         | Provia                               | yon Tipi :          | Normal              |            |              |       |              |            |
| Takip Tarihi :          | 02.11.2020                        |               |                                |                         | Proto                                | kol No :            | 2306259             |            |              |       |              |            |
| Takip Tipi :            | Normal                            |               |                                |                         | Tabur                                | cu Kodu :           | Şifa ile taburcu    |            |              |       |              |            |
| Tedavi Türü :           | Ayakta Tedavi Tipi : Normal Sorgu |               |                                |                         |                                      |                     |                     |            |              |       |              |            |
| İlk Takip No :          | 0                                 |               |                                |                         | Donör                                | TCK :               | 0                   |            |              |       |              |            |
| Sevk Edilmiş :          | Hayır                             |               |                                |                         | Sevk                                 | Ediliş Tarihi :     |                     |            |              |       |              |            |
| Yeşil Kart Sevkli :     | Hayır                             |               |                                |                         | Yeşil Kart Sevke<br>Bağlı :<br>Hayır |                     |                     |            |              |       |              |            |
| Açıklama :              | sol testiste ağrı çocu            | uk sahibi ola | ımama şikayeti ile             | gelen hastanın tedavisi | düzenlenn                            | niştir. fm: sol tes | tiste hassasiyet+ o | lduğu tes  | pit edilmişt | tin   |              |            |
| Toplam Tutar :          | 31,32                             |               |                                |                         | Örnek                                | lenmiş :            | Hayır               |            |              |       |              |            |
|                         |                                   |               |                                |                         | rrak Bilgi                           |                     |                     |            |              |       |              |            |
| Evrak No :              |                                   |               |                                |                         |                                      | Evrak Tarih         | i:                  |            |              | 0     | 01.01.0001   |            |
| Evrak Referans No       |                                   |               |                                | 456999                  |                                      | Evrak Duru          | mu :                |            |              | i     | İptal        |            |
| Dönem Başlangıç Ta      | arihi :                           |               |                                | 01.11.2020              |                                      | Dönem Biti          | ș Tarihi :          |            |              | 2     | 30.11.2020   |            |
|                         |                                   |               |                                |                         | Tanılar                              |                     |                     |            |              |       |              |            |
| Ta                      | nı Kodu                           |               | 1                              | Tanı Adı                |                                      |                     | Tipi                |            |              |       | Birincil Ta  | ini        |
| 186.1                   |                                   | VAF           | RİKOSEL                        |                         | Ön                                   | tanı                |                     |            | Evet         |       |              |            |
| N39.0                   |                                   | ŪRI<br>TAN    | INER SISTEM ENF<br>NIMLANMAMIS | EKSİYONU, YERİ          | Ön                                   | tanı                |                     |            | Evet         |       |              |            |
| Takibe Ait Rapor bulunn | namaktadır                        |               |                                |                         |                                      |                     |                     |            |              |       |              |            |
|                         |                                   |               |                                | İş                      | ;lem Liste                           | si                  |                     |            |              | _     |              |            |
| İşlem Tarihi 🗘          | Hizmet Türü 🌣<br>Seçiniz 🔻        |               |                                | Sut Kodu-Ad             | h ¢                                  |                     |                     | Adet<br>\$ | Tutar<br>\$  | İşlem | Bana Ait     | Açıkla     |
| 02.11.2020              | Muayene<br>İşlemleri              | P520030-VA    | AKA BAŞI MUAYEI                | IE ÜCRETİ               |                                      |                     |                     | 1.0        | 31,32        | Evet  | •<br>t Havir | mükerre    |

1.8. "Tamam" butonuna tıklandığında takiplerin listelendiği ekrana dönülür.

| Kullanıcı İşlemleri<br>Ana Sayfa | Koggeldin, | Türkiye Cumhuriyeti<br>SOSYAL GÜVENL | İK KURUMU |                  |                  | Oturumu Kapa  | at |
|----------------------------------|------------|--------------------------------------|-----------|------------------|------------------|---------------|----|
| Oturumu Kapat                    | O Geri     |                                      |           |                  |                  |               |    |
| Şifre Değiştir                   |            |                                      |           |                  |                  |               |    |
| Doktor İşlemleri                 |            |                                      | Onay B    | ekleyen Takipler |                  |               |    |
| Doktor Takip Onay                | Takip No 🗘 | Adı Soyadı 🗅                         | Brans A   | Takin Tarihi 🗅   | Provizvon Tini 🗅 | Tedavi Türü   |    |
| Doktor Takip Red                 |            | Au Soyau V                           | branş v   |                  | Provizyon ripi V | redavi ruru V |    |
|                                  | 3ALMTS3    |                                      | Üroloji   | 03.11.2020       | Normal           | Ayakta Tedavi | 0  |
|                                  | 3ALMWDB    |                                      | Üroloji   | 03.11.2020       | Normal           | Ayakta Tedavi | 0  |
|                                  | 3ALRJ59    |                                      | Üroloji   | 03.11.2020       | Normal           | Ayakta Tedavi | 0  |
|                                  | 3ANWGXT    |                                      | Üroloji   | 05.11.2020       | Normal           | Ayakta Tedavi | 0  |

1.9. "Doktor İşlemleri" menüsü altındaki "Doktor Takip Red" menüsüne tıklanır. Bu menüde onay ekranında "İşlem Bana Ait" alanı "Hayır" olarak seçilen takipler görüntülenir. Önce görüntülenecek tesis sonra ilgili dönem seçilir.

| SGK        | Türkiye Cumh<br>SOSYAL G   | uriyeti<br>ÜVENLİK KURU                                 | JMU    |           |                    |          |                     |
|------------|----------------------------|---------------------------------------------------------|--------|-----------|--------------------|----------|---------------------|
| Hoşgeldin  |                            |                                                         |        |           |                    |          | Oturumu Ka          |
|            |                            |                                                         |        |           |                    |          |                     |
|            |                            |                                                         | Sağlık | Tesisleri |                    |          |                     |
| Tesis F    | odu                        | Tesis Adı                                               | 1      | İl        | Başlangıç Tarihi 🗘 |          | Bitiş Tarihi 🗘      |
| 12345430   | MEDÍCA                     | AL PARK HOSPITAL/FATIH                                  | 34     |           | 28.11.2019         |          |                     |
| 12555032   | ÖZEL S<br>INTERN           | AMSUN MEDICANA<br>ATIONAL HASTANESİ                     | 55     |           | 25.11.2019         |          | 25.11.2019          |
| 12345548   | ÖZEL B<br>HASTAI           | AYRAMPAŞA KOLAN HOSPITAL<br>IESİ                        | 34     |           | 01.08.2018         |          | 15.11.2019          |
| 10343054   | ÖZEL B<br>HOSPIT           | ÜYÜKÇEKMECE KOLAN<br>AL                                 | 34     |           | 26.07.2018         |          | 26.07.2018          |
| 12345118   | ÖZEL B<br>HASTAI           | EYLİKDÜZÜ KOLAN HOSPİTAL<br>IESİ                        | 34     |           | 20.06.2018         |          | 26.07.2018          |
| 10343041   | ÖZEL T                     | ANFER HASTANES!                                         | 34     |           | 11.05.2018         |          | 13.06.2018          |
| 10593003   | ÖZEL T                     | EKİRDAĞ YAŞAM HASTANESİ                                 | 59     |           | 02.02.2018         |          | 30.04.2018          |
| 11075008   | SAĞLIK<br>ANTALY<br>HASTAI | BİLİMLERİ ÜNİVERSİTESİ<br>A EĞİTİM VE ARAŞTIRMA<br>IESİ | 7      |           | 08.10.2010         |          | 01.09.2016          |
| 11040006   | AĞRİ P                     | ATNOS DEVLET HASTANESİ                                  | 4      |           | 21.05.2008         |          | 06.10.2010          |
|            |                            |                                                         |        |           |                    |          |                     |
|            |                            |                                                         | Dön    | emler     |                    |          |                     |
| Döner      | i İlk Tarih 🗘              | Dönem Son Ta                                            | rih 🌣  | Те        | esis Kodu 🔍        |          | Tesis Adı 🗘         |
| 01.11.2020 |                            | 30.11.2020                                              |        | 12345430  |                    | MLP SAĞI | LIK HİZMETLERİ A.Ş. |
| 01.10.2020 |                            | 31.10.2020                                              |        | 12345430  |                    | MLP SAĞI | LIK HİZMETLERİ A.Ş. |
| 01.09.2020 |                            | 30.09.2020                                              |        | 12345430  |                    | MLP SAĞI | LIK HİZMETLERİ A.Ş. |
| 01.08.2020 |                            | 31.08.2020                                              |        | 12345430  |                    | MLP SAĞI | LIK HİZMETLERİ A.Ş. |
| 01.08.2020 |                            | 31.08.2020                                              |        | 12345430  |                    | MLP SAĞI | LIK HİZMETLERİ A.Ş. |
| 01.07.2020 |                            | 31.07.2020                                              |        | 12345430  |                    | MLP SAĞI | LIK HİZMETLERİ A.Ş. |
| 01.04.2020 |                            | 30.04.2020                                              |        | 12345430  |                    | MLP SAĞI | LIK HİZMETLERİ A.Ş. |
| 01.02.2020 |                            | 29.02.2020                                              |        | 12345430  |                    | MLP SAĞI | LIK HİZMETLERİ A.Ş. |
| 01.01.2020 |                            | 31.01.2020                                              |        | 12345430  |                    | MLP SAĞI | LIK HİZMETLERİ A.Ş. |

## 1.10. Red edilen takip seçilir.

|                                       | SGK Türkiye Cumhuriyeti<br>SOSYAL GÜVENLİK KURUMU                                                                                                    |                  |
|---------------------------------------|----------------------------------------------------------------------------------------------------|------------------|
| Kullanıcı İşlemleri                   | Hoşgeldin,                                                                                                    | Oturumu Kapat    |
| Ana Sayfa                             |                                                                                                    |                  |
| Oturumu Kapat                         | © Geri                                                                                                    |                  |
| Şifre Değiştir                        |                                                                                                    |                  |
| Doktor İşlemleri                      | Reddedilen Takipler                                                                                                    |                  |
| Doktor Takip Onay<br>Doktor Takip Red | Takip No 0         Adı Soyadı 0         Branş 0         Takip Tarihi 0         Provizyon Tipi         Tedavi Türü 0         Doktor Adı         Red Eden           Soyadı         Kullanıcı | Red Zamanı 🗘     |
|                                       | 3AKMMMX 1 Üroloji 02.11.2020 Normal Ayakta Tedavi                                                                                                    | 16.11.2020 11:39 |
|                                       |                                                                                                    |                  |

1.11. Takibin red edilen işlemleri ekrana getirilir.

| Hosaeldin              |                                                                                                    |                                    |                |                             |                |                             |            |          | 0              | turumu Kanat |
|------------------------|----------------------------------------------------------------------------------------------------|------------------------------------|----------------|-----------------------------|----------------|-----------------------------|------------|----------|----------------|--------------|
| Hoygeium               |                                                                                                    |                                    |                |                             |                |                             |            |          |                |              |
|                        |                                                                                                    |                                    | Та             | akip Bilgile                | ri             |                             |            |          |                |              |
| Sağlık Tesisi :        | 12345430 - MEDİCAL PA                                                                                                    | RK HOSPITAL/FATİH                  |                |                             |                |                             |            |          |                |              |
| Takip No :             | ЗАКМММХ                                                                                                    |                                    |                | Hasta Başvuru No: B_2RJW570 |                |                             |            |          |                |              |
| T.C.K. No :            |                                                                                                    |                                    |                |                             | radı :         |                             |            |          |                |              |
| Doğum Tarihi :         | 15.10.1985                                                                                                    | .10.1985                           |                |                             | ti :           | Erkek                       |            |          |                |              |
| Kapsam Türü :          | 4/a Zorunlu Sigortalılar                                                                                                    |                                    |                |                             |                |                             |            |          |                |              |
| Sigortalı Türü :       | Çalışan                                                                                                    |                                    |                | Yakınlıl                    | k :            | Kendisi                     |            |          |                |              |
| Branşı :               | 2700-Üroloji                                                                                                    |                                    |                | Provizy                     | on Tipi :      | Normal                      |            |          |                |              |
| Takip Tarihi :         | 02.11.2020                                                                                                    |                                    |                | Protoko                     | ol No :        | 2306259<br>Şifa ile taburcu |            |          |                |              |
| Takip Tipi :           | Normal                                                                                                    |                                    |                | Taburci                     | u Kodu :       |                             |            |          |                |              |
| Tedavi Türü :          | Ayakta Tedavi                                                                                                    |                                    | Teda           |                             | Tipi :         | Normal Sorgu                |            |          |                |              |
| İlk Takip No :         | 0                                                                                                    |                                    |                | Donör 1                     | гск :          | 0                           |            |          |                |              |
| Sevk Edilmiş :         | Hayır                                                                                                    |                                    |                | Sevk Ed                     | diliş Tarihi : |                             |            |          |                |              |
| Yeşil Kart Sevkli :    | Hayır                                                                                                    | Yeşil Kart Sevke<br>Bağlı :        |                | Hayır                       |                |                             |            |          |                |              |
| Açıklama :             | sol testiste ağın çocuk sahibi olamama şikayeti ile gelen hastanın tedavisi düzenlenmiştir. fm: sol testiste hassasiyet+ olduğu tespit edilmiştir. |                                    |                |                             |                |                             |            |          |                |              |
| Toplam Tutar :         | 31,32                                                                                                    | 1,32                               |                |                             | enmiş :        | Hayır                       |            |          |                |              |
|                        |                                                                                                    |                                    |                | rrak Bilgile                |                |                             |            |          |                |              |
| Evrak No :             |                                                                                                    |                                    |                |                             | Evrak Tarih    | i:                          |            |          | 01.01.0001     |              |
| Evrak Referans No      | :                                                                                                    |                                    | 456999         | Evrak Duru                  |                | imu :                       |            |          | İptal          |              |
| Dönem Başlangıç T      | arihi :                                                                                                    |                                    | 01.11.2020     |                             | Dönem Biti     | tiş Tarihi : 30.11.2020     |            |          |                |              |
|                        |                                                                                                    |                                    |                | Tanılar                     |                |                             |            |          |                |              |
| Та                     | nı Kodu                                                                                                    | 1                                  | Fanı Adı       |                             | Tipi           |                             |            |          | Birincil T     | anı          |
| 186.1                  |                                                                                                    | VARİKOSEL                          |                | Ön t                        | anı            |                             |            | Evet     |                |              |
| N39.0                  |                                                                                                    | ÜRİNER SİSTEM ENF<br>TANIMLANMAMIŞ | EKSİYONU, YERİ | Ön t                        | anı            |                             |            | Evet     |                |              |
| Takibe Ait Rapor bulun | mamaktadır                                                                                                    | naktadır                           |                |                             |                |                             |            |          |                |              |
|                        |                                                                                                    |                                    | İşlem Listesi  |                             |                |                             |            |          |                |              |
| İşlem Tarihi           | ♦ Hizmet Türü ♦<br>Seçiniz ▼                                                                                                    |                                    | Sut Kodu-      | Adı 🗘                       | di ¢           |                             | Adet<br>\$ | et Tutar | İşlem Bana Ait | Açıklama     |
| 02.11.2020             | Muayene<br>İslamlari                                                                                                    | P520030-VAKA BAŞI M                | JAYENE ÜCRETİ  | MUAYENE ÜCRETİ              |                |                             | 1.0        | 31,32    | Hayır          | mükerrer     |

#### 2. TESİS YÖNETİCİSİ HEKİM EKRANLARI

Tesisin raporlu, izinli ve cezalı veya ayrılan hekimleri için onay/red işlemleri; tesis yöneticisi olan hekim tarafından yapılabilmektedir.

2.1. Tesis yöneticisi olan hekim sisteme giriş yaptığında "Başka hekime adına işlem yapmak istiyorum : Evet/Hayır" seçimi yapabilmektedir.

| Kullancı İşlemleri<br>Ana Sayfa<br>Olanamı Kanl | Hoggeldin,                      | e Cumhuriyeti<br>AL GÜVENLİK KURU                                               | JMU             |           |                    | Oturumu Kapat  |
|-------------------------------------------------|---------------------------------|---------------------------------------------------------------------------------|-----------------|-----------|--------------------|----------------|
| Sifre Değistir                                  | Rekim Seçimi                    |                                                                                 |                 |           | Cush Dilawa        |                |
| Doktor İslamlari                                | Başka nekime adına işlem yapmak | istiyorum :                                                                     |                 |           | evet e Hayir       |                |
| Doktor Takin Onay                               | Tesis Doktorlar                 |                                                                                 |                 |           |                    |                |
| Doktor Takin Red                                | Doktor Secimi :                 |                                                                                 | 0               | Seciniz 🔹 |                    |                |
|                                                 |                                 |                                                                                 | 0               |           |                    |                |
|                                                 |                                 |                                                                                 | Sağlık Tesisler | ri        |                    |                |
|                                                 | Tesis Kodu                      | Tesis Adı                                                                       | İI              |           | Başlangıç Tarihi 🗘 | Bitiş Tarihi 🗘 |
|                                                 | 11599903                        | TEKİRDAĞ İŞYERİ HEKİMİ                                                          | 59              |           | 16.03.2020         |                |
|                                                 | 11419903                        | KOCAELİ İŞYERİ HEKİMİ                                                           | 41              |           | 29.06.2019         | 05.11.2019     |
|                                                 | 11359903                        | İZMİR İŞYERİ HEKİMİ                                                             | 35              |           | 29.05.2019         | 18.06.2019     |
|                                                 | 11349903                        | İSTANBUL İŞYERİ HEKİMİ                                                          | 34              |           | 10.07.2018         |                |
|                                                 | 11349903                        | İSTANBUL İŞYERİ HEKİMİ                                                          | 34              |           | 19.12.2017         | 21.06.2018     |
|                                                 | 11349903                        | İSTANBUL İŞYERİ HEKİMİ                                                          | 34              |           | 30.08.2017         | 18.12.2017     |
|                                                 | 12345430                        | MEDİCAL PARK HOSPITAL/FATİH                                                     | 34              |           | 30.12.2014         |                |
|                                                 | 10343160                        | ÖZEL MEDİCALPARK BAHÇELİEVLER<br>HASTANESİ İLE ALTINBAŞ<br>ÜNİVERSİTESİ AFİLİYE | 34              |           | 04.10.2010         | 19.12.2014     |
|                                                 | 12655003                        | ÖZEL MEDİCAL PARK HASTANESİ-<br>VAN ŞUBESİ                                      | 65              |           | 03.05.2010         | 20.09.2010     |
|                                                 | 12655011                        | ÖZEL LOKMAN HEKİM VAN<br>HASTANESİ                                              | 65              |           | 19.02.2010         | 08.04.2010     |
|                                                 |                                 | Sayfa : 1                                                                       | / 2             | De De     | 10 ¥               |                |
|                                                 |                                 |                                                                                 |                 |           |                    |                |

2.2. Tesis yöneticisi olan hekim "Başka hekime adına işlem yapmak istiyorum : Evet" seçildiğinde tesisin hekimleri listelenir. "Hekim Seçimi" alanından hekim seçilip, tesis ve dönemi seçildiğinde seçilen hekim adına, tesis yöneticisi olan hekim onay/red işlemlerini yapabilir.

| Kullanıcı İşlemleri | Kosgeldin,                        | e Cumhuriyeti<br>AL GÜVENLİK KUİ | UMU      |          |                    |         | Oturumu Kapat        |
|---------------------|-----------------------------------|----------------------------------|----------|----------|--------------------|---------|----------------------|
| Oturumu Kapat       | Hekim Secimi                      |                                  |          |          |                    |         |                      |
| Şifre Değiştir      | Başka hekime adına işlem yapmak i | istiyorum :                      |          |          | 📀 Evet 🔵           | Hayır   |                      |
| Doktor İşlemleri    |                                   |                                  |          |          |                    |         |                      |
| Doktor Takip Onay   | Tesis Doktorlar                   |                                  |          |          |                    |         |                      |
| Doktor Takip Red    | Doktor Seçimi :                   | 9                                |          | -        |                    |         |                      |
|                     |                                   |                                  |          |          |                    |         |                      |
|                     |                                   |                                  |          |          |                    |         |                      |
|                     | Tesis Kodu                        | Tesis Adı                        |          | İI       | Başlangıç Tarihi 🗘 |         | Bitiş Tarihi 🗘       |
|                     | 12345430                          | MEDİCAL PARK HOSPITAL/FATİH      | 34       |          | 06.05.2019         |         | 01.09.2020           |
|                     |                                   |                                  | D.:-     |          |                    |         |                      |
|                     | Dönem İlk Tarihi 🚖                | Dönem Son                        | Tarihi 🌣 | T        | esis Kodu 🗅        |         | Tesis Adı 🌣          |
|                     | 01.11.2020                        | 30.11.2020                       |          | 12345430 |                    | MLP SAG | ĞLIK HİZMETLERİ A.S. |
|                     | 01.10.2020                        | 31.10.2020                       |          | 12345430 |                    | MLP SAG | ĞLIK HİZMETLERİ A.S. |
|                     | 01.09.2020                        | 30.09.2020                       |          | 12345430 |                    | MLP SAG | ĞLIK HİZMETLERİ A.Ş. |
|                     | 01.08.2020                        | 31.08.2020                       |          | 12345430 |                    | MLP SAG | ĞLIK HİZMETLERİ A.Ş. |
|                     | 01.08.2020                        | 31.08.2020                       |          | 12345430 |                    | MLP SAG | ĞLIK HİZMETLERİ A.Ş. |
|                     | 01.07.2020                        | 31.07.2020                       |          | 12345430 |                    | MLP SAG | ĞLIK HİZMETLERİ A.Ş. |
|                     | 01.04.2020                        | 30.04.2020                       |          | 12345430 |                    | MLP SAG | ĞLIK HİZMETLERİ A.Ş. |
|                     | 01.02.2020                        | 29.02.2020                       |          | 12345430 |                    | MLP SAG | ĞLIK HİZMETLERİ A.Ş. |
|                     | 01.01.2020                        | 31.01.2020                       |          | 12345430 |                    | MLP SAG | ĞLIK HİZMETLERİ A.Ş. |

#### 2.3. Döneme ait onay bekleyen takipler listelenir.

| Kullanıcı İşlemleri                          | KING KATANA KATANA<br>Hoggeldin, | Türkiye Cumhuriyeti<br>SOSYAL GÜVENL  | İK KURUMU          |                                    |                  | Oturumu Kapı  | at |
|----------------------------------------------|----------------------------------|---------------------------------------|--------------------|------------------------------------|------------------|---------------|----|
| Ana Sayra<br>Oturumu Kapat<br>Şifre Değiştir | © Geri                           |                                       |                    |                                    |                  |               |    |
| Doktor Takip Onay<br>Doktor Takip Red        | Takip No 🗘                       | Adı Soyadı 🗘                          | Onay B<br>Branş \$ | ekleyen Takipler<br>Takip Tarihi 🗘 | Provizyon Tipi 🗘 | Tedavi Türü 🗘 |    |
|                                              | 3AKMMMX                          | · · · · · · · · · · · · · · · · · · · | Üroloji            | 02.11.2020                         | Normal           | Ayakta Tedavi | 0  |
|                                              | 3ALMTS3                          |                                       | Üroloji            | 03.11.2020                         | Normal           | Ayakta Tedavi | 0  |
|                                              | 3ALMWDB                          |                                       | Üroloji            | 03.11.2020                         | Normal           | Ayakta Tedavi | 0  |
|                                              | 3ALRJ59                          |                                       | Üroloji            | 03.11.2020                         | Normal           | Ayakta Tedavi | 0  |
|                                              | 3ANWGXT                          | N                                     | Üroloji            | 05.11.2020                         | Normal           | Ayakta Tedavi | 0  |
|                                              |                                  |                                       |                    |                                    |                  |               |    |

#### 2.4. Onay bekleyen takip seçilir.

| ullanıcı İşlemleri                    | SGCK S     | fürkiye Cumhuriyeti<br>SOSYAL GÜVENL  | İK KURUMU |                   |                  |               |    |
|---------------------------------------|------------|---------------------------------------|-----------|-------------------|------------------|---------------|----|
| a Sayfa<br>urumu Kapat<br>re Değiştir | Hoşgeldin, |                                       |           |                   |                  | Oturumu Kap   | łC |
| oktor İşlemleri                       |            |                                       | Onay B    | Bekleyen Takipler |                  |               |    |
| ktor Takip Onay<br>ktor Takip Red     | Takip No 🗘 | Adı Soyadı 🗘                          | Branş 🗘   | Takip Tarihi 🗘    | Provizyon Tipi 🗘 | Tedavi Türü 🗘 |    |
|                                       | ЗАКМММХ    | · · · · · · · · · · · · · · · · · · · | Üroloji   | 02.11.2020        | Normal           | Ayakta Tedavi | 6  |
|                                       | 3ALMTS3    |                                       | Üroloji   | 03.11.2020        | Normal           | Ayakta Tedavi |    |
|                                       | 3ALMWDB    |                                       | Üroloji   | 03.11.2020        | Normal           | Ayakta Tedavi |    |
|                                       | 3ALRJ59    |                                       | Üroloji   | 03.11.2020        | Normal           | Ayakta Tedavi |    |
|                                       | 3ANWGXT    | N                                     | Üroloji   | 05.11.2020        | Normal           | Ayakta Tedavi |    |
|                                       |            |                                       |           |                   |                  |               |    |

|                    | SGK                     | Türkiye Cumh<br>SOSYAL G                                                                                                    | uriyeti<br>ÜVENLİK K               | URUMU          |                                          |              |                  |                | 1               |            |  |  |
|--------------------|-------------------------|----------------------------------------------------------------------------------------------------|------------------------------------|----------------|------------------------------------------|--------------|------------------|----------------|-----------------|------------|--|--|
| ullanıcı İşlemleri | Hoşgeldin,              |                                                                                                    |                                    |                |                                          |              |                  |                | Otu             | rumu Kapat |  |  |
| ia Sayfa           |                         |                                                                                                    |                                    |                |                                          |              |                  |                |                 |            |  |  |
| urumu Kapat        |                         | Takip Bilgileri                                                                                                    |                                    |                |                                          |              |                  |                |                 |            |  |  |
| re Değiştir        | Sağlık Tesisi :         | 12345430 - MEDICAL PAR                                                                                                    | RK HOSPITAL/FATIH                  |                |                                          |              |                  |                |                 |            |  |  |
| ktor İşlemleri     | Takip No :              | 3AKMMMX                                                                                                    |                                    |                | Hasta Ba                                 | sşvuru No :  | B_2RJW570        |                |                 |            |  |  |
| tor Takip Onay     | T.C.K. No :             |                                                                                                    |                                    |                | Adı Soyadı : 1                           |              |                  |                |                 |            |  |  |
| tor Takip Red      | Doğum Tarihi :          | 15.10.1985                                                                                                    |                                    |                | Cinsiyeti                                |              | Erkek            |                |                 |            |  |  |
|                    | Kapsam Türü :           | 4/a Zorunlu Sigortalılar                                                                                                    |                                    |                |                                          |              |                  |                |                 |            |  |  |
|                    | Sigortalı Türü :        | Çalışan                                                                                                    |                                    |                | Yakınlık                                 |              | Kendisi          |                |                 |            |  |  |
|                    | Branşı :                | 2700-Uroloji                                                                                                    |                                    |                | Provizyo                                 | in Tipi :    | Normal           |                |                 |            |  |  |
| -                  | Takip Tarihi :          | 02.11.2020                                                                                                    |                                    |                |                                          | No:          | 2306259          |                |                 |            |  |  |
|                    | Takip Tipi :            | Normal<br>Ayakta Tedavi                                                                                                    |                                    |                | Taburcu Kodu : Şifa<br>Tedavi Tipi : Nor |              | Şifa ile taburcu |                |                 |            |  |  |
| -                  | Tedavî Tûrû :           |                                                                                                    |                                    |                |                                          |              | Normal Sorgu     |                |                 |            |  |  |
| -                  | İlk Takip No :          |                                                                                                    |                                    |                | Coult Edille Tesihi                      |              | 0                |                |                 |            |  |  |
| -                  | Sevk Edilmiş :          | Hayır                                                                                                    |                                    |                | Sevk Edi                                 | liş Tarihi : |                  |                |                 |            |  |  |
|                    | Yeşil Kart Sevkli :     | Hayır                                                                                                    |                                    |                | Yeşil Kar<br>Bağlı :                     | rt Sevke     | Hayır            |                |                 |            |  |  |
|                    | Açıklama :              | sol testiste ağrı çocuk sahibi olamama şikayeti ile gelen hastanın tedavisi düzenlenmiştir. fm: sol testiste hassasiyet+ olduğu tespit edilmiştir. |                                    |                |                                          |              |                  |                |                 |            |  |  |
|                    | Toplam Tutar :          | 31,32                                                                                                    |                                    |                | Örnekler                                 | nmiş :       | Hayır            |                |                 |            |  |  |
|                    |                         |                                                                                                    |                                    | Evra           | ık Bilgileri                             | 1            |                  |                |                 |            |  |  |
|                    | Evrak No :              |                                                                                                    |                                    |                |                                          | Evrak Tarih  | 11 C             |                | 01.01.0001      |            |  |  |
|                    | Evrak Referans No       | :                                                                                                    |                                    | 456999         |                                          | Evrak Duru   | mu :             | İptal          |                 |            |  |  |
|                    | Dönem Başlangıç T       | arihi :                                                                                                    |                                    | 01.11.2020     | Dönem Bitiş                              |              | ş Tarihi :       |                | 30.11.2020      |            |  |  |
|                    |                         |                                                                                                    |                                    |                | Tanılar                                  |              |                  |                |                 |            |  |  |
|                    | Та                      | nı Kodu                                                                                                    | 1                                  | Fani Adi       |                                          |              | Тірі             |                | Birincil Tar    |            |  |  |
|                    | 186.1                   |                                                                                                    | VARİKOSEL                          |                | Ön ta                                    | ni           |                  | Evet           |                 |            |  |  |
|                    | N39.0                   |                                                                                                    | ÜRİNER SİSTEM ENF<br>TANIMLANMAMIŞ | EKSİYONU, YERİ | Ön ta                                    | nı           |                  | Evet           | Evet            |            |  |  |
| 1                  | Takibe Ait Rapor bulunr | mamaktadır                                                                                                    |                                    |                |                                          |              |                  |                |                 |            |  |  |
|                    |                         |                                                                                                    |                                    | İşle           | em Listesi                               |              |                  |                |                 |            |  |  |
|                    | İşlem Tarihi 🗘          | Hizmet Türü 🗘                                                                                                    | Sut Kodu-Adı                       | 0              |                                          | Adet         | Tutar            | İslam Bana Ait | Aciklama        |            |  |  |
|                    |                         | Seçiniz 🔻                                                                                                    |                                    |                |                                          |              | \$               | \$             | cyrein bana Alt | Açıklama   |  |  |
|                    | 02.11.2020              | Muayene P520<br>İşlemleri                                                                                                    | 030-VAKA BAŞI MUAYEI               | NE ÜCRETİ      |                                          |              | 1.0              | 31,32          | evet Hayır      |            |  |  |
|                    |                         |                                                                                                    |                                    | Tama           | am Ger                                   | ri           |                  |                |                 |            |  |  |

2.5. Takibe ait tüm işlemlere ait, "İşlem Bana Ait" ve "Açıklama" alanı ekrana getirilir.

2.6. "İşlem Bana Ait" alanı tüm işlemler için "Evet" seçimli olarak gelir. "Tamam" butonuna tıklanınca işlem hekim tarafından Onaylanmış anlamına gelir.

| SGK                   | SOSYAL                       | GÜVENLİK K                                                                                | URUMU                                                                                          |                            |                       |                                                        |      |           | -              | C             |  |
|-----------------------|------------------------------|-------------------------------------------------------------------------------------------|------------------------------------------------------------------------------------------------|----------------------------|-----------------------|--------------------------------------------------------|------|-----------|----------------|---------------|--|
| Hoşgeldin,            |                              |                                                                                           |                                                                                                |                            |                       |                                                        |      |           | _              | Oturumu Kapat |  |
|                       |                              |                                                                                           |                                                                                                |                            |                       |                                                        |      |           |                |               |  |
|                       |                              |                                                                                           | Т                                                                                              | akip Bilgiler              | ri                    |                                                        |      |           |                |               |  |
| Sağlık Tesisi :       | 12345430 - MEDİCAL P         | PARK HOSPITAL/FATIH                                                                       |                                                                                                |                            |                       |                                                        |      |           |                |               |  |
| Takip No :            | 3AKMMMX                      |                                                                                           |                                                                                                | Hasta B                    | Başvuru No: B_2RJW570 |                                                        |      |           |                |               |  |
| T.C.K. No :           |                              |                                                                                           |                                                                                                | Adı Soya                   | adı :                 |                                                        |      |           |                |               |  |
| Doğum Tarihi :        | 15.10.1985                   |                                                                                           |                                                                                                | Cinsiyet                   | ti :                  | Erkek                                                  |      |           |                |               |  |
| Kapsam Türü :         | 4/a Zorunlu Sigortalılar     | r                                                                                         |                                                                                                |                            |                       |                                                        |      |           |                |               |  |
| Sigortalı Türü :      | Çalışan                      |                                                                                           |                                                                                                | Yakınlık                   | c:                    | Kendisi                                                |      |           |                |               |  |
| Branşı :              | 2700-Üroloji                 |                                                                                           |                                                                                                | Provizyo                   | on Tipi :             | Normal                                                 |      |           |                |               |  |
| Takip Tarihi :        | 02.11.2020                   |                                                                                           |                                                                                                | Protoko                    | l No :                | 2306259                                                |      |           |                |               |  |
| Takip Tipi :          | Normal                       |                                                                                           |                                                                                                |                            | Kodu :                | Şifa ile taburcu                                       |      |           |                |               |  |
| Tedavi Türü :         | Ayakta Tedavi                |                                                                                           | Tedavi 1                                                                                       | Tedavi Tipi : Normal Sorgu |                       | lormal Sorgu                                           |      |           |                |               |  |
| İlk Takip No :        | 0                            | 0                                                                                         |                                                                                                |                            |                       | 0                                                      |      |           |                |               |  |
| Sevk Edilmiş :        | Hayır                        | Sevk Ed                                                                                   | liliş Tarihi :                                                                                 |                            |                       |                                                        |      |           |                |               |  |
| Yeşil Kart Sevkli     | Hayır                        |                                                                                           | Ye                                                                                             |                            | rt Sevke              | Hayır                                                  |      |           |                |               |  |
| Açıklama :            | sol testiste ağrı çocuk s    | sahibi olamama şikayeti ile                                                               | a şikayeti ile gelen hastanın tedavisi düzenlenmiştir. fm: sol testiste h<br>Örneklenmiş : Haş |                            |                       | ististe hassasiyet÷ olduğu tespit edilmiştir.<br>Hayır |      |           |                |               |  |
| Toplam Tutar :        | 31,32                        |                                                                                           |                                                                                                |                            |                       |                                                        |      |           |                |               |  |
|                       |                              |                                                                                           | E                                                                                              | vrak Bilgiler              |                       |                                                        |      |           |                |               |  |
| Evrak No :            |                              |                                                                                           | Evrak Tarihi                                                                                   |                            | 11:                   |                                                        |      | 01.01.000 | 01             |               |  |
| Evrak Referans N      | 0:                           |                                                                                           | 456999                                                                                         | Evrak Duru<br>Dönem Bitig  |                       | umu :                                                  |      |           | İptal          |               |  |
| Dönem Başlangıç       | Tarihi :                     |                                                                                           | 01.11.2020                                                                                     |                            |                       | itiş Tarihi :                                          |      |           | 30.11.202      | 20            |  |
|                       |                              |                                                                                           |                                                                                                | Tanılar                    |                       |                                                        |      |           |                |               |  |
|                       | anı Kodu                     | 1                                                                                         | Fanı Adı                                                                                       |                            |                       | Tipi                                                   |      |           | Birincil       | Tanı          |  |
| 186.1                 |                              | VARİKOSEL                                                                                 |                                                                                                | Ön ta                      | anı                   |                                                        |      | Evet      |                |               |  |
| N39.0                 |                              | ÜRİNER SİSTEM ENF<br>TANIMLANMAMIŞ                                                        | EKSİYONU, YERİ                                                                                 | Ön ta                      | anı                   |                                                        |      | Evet      |                |               |  |
| Takibe Ait Rapor bulu | be Alt Rapor bulunmamaktadır |                                                                                           |                                                                                                |                            |                       |                                                        |      |           |                |               |  |
|                       |                              |                                                                                           |                                                                                                | şlem Listesi               |                       |                                                        |      |           |                |               |  |
| İşlem Tarihi 🗘        | Hizmet Türü 🗘                | zmet Türü 🗘 Sut Kodu-Adı                                                                  |                                                                                                | di O                       |                       |                                                        | Adet | Tutar     | İslam Rana Ali | Acikiem       |  |
|                       | Seçiniz 🔻                    | Seçiniz         •           Muayene<br>İşlemleri         P520030-VAKA BAŞI MUAYENE ÜCRETİ |                                                                                                |                            |                       |                                                        | \$   | 0         | 1șiem Bana Al  | L AÇıklam     |  |
| 02.11.2020            | Muayene P5:<br>İşlemleri     |                                                                                           |                                                                                                |                            |                       |                                                        | 1.0  | 31,32     | Evet Hays      | ,             |  |
|                       |                              |                                                                                           | Та                                                                                             | mam Ge                     | eri                   |                                                        |      |           |                |               |  |

2.7. Tesis Yöneticisi Hekim Doktor, "Doktor Takip Red" menüsünden dönem sorgulaması yapar ve tesisi seçer.

|                                  |   | SGK SOSYAL G             | <sup>uriyeti</sup><br>ÜVENLİK KURUMU |              |                            |  |  |  |  |  |
|----------------------------------|---|--------------------------|--------------------------------------|--------------|----------------------------|--|--|--|--|--|
| Kullanıcı İşlemle <del>r</del> i |   | Hoşgeldin,               |                                      |              | Oturumu Kapat              |  |  |  |  |  |
| Ana Sayfa                        | 1 |                          |                                      |              |                            |  |  |  |  |  |
| Oturumu Kapat                    |   |                          | Dönem S                              | Sorgulama    |                            |  |  |  |  |  |
| Şifre Değiştir                   |   | Dönem Başlangıç Tarihi : |                                      | 01.11.2020   |                            |  |  |  |  |  |
| Doktor İşlemleri                 |   | Dönem Bitiş Tarihi :     |                                      | 30.11.2020   |                            |  |  |  |  |  |
| Doktor Takip Onay                | _ |                          |                                      | Sorgula      |                            |  |  |  |  |  |
| Doktor Takip Red                 |   |                          |                                      |              |                            |  |  |  |  |  |
| Doktor lakip kao                 |   |                          |                                      |              |                            |  |  |  |  |  |
|                                  |   | Dönem İlk Tarih 🗘        | Dönem Son Tarih 🗘                    | Tesis Kodu 🗘 | Tesis Adı 🗘                |  |  |  |  |  |
|                                  |   | 01.11.2020               | 30.11.2020                           | 12345430     | MLP SAĞLIK HİZMETLERİ A.Ş. |  |  |  |  |  |

2.8. Tesis seçildiğinde, seçilen dönem içerisindeki tüm hekimlerin reddettiği takipler listelenir.

|                     | Türkiye Cumhuriyeti<br>SOSYAL GÜVENLİK KURUMU                                                                                                    |                              |
|---------------------|----------------------------------------------------------------------------------------------------|------------------------------|
| Kullanıcı İşlemleri | Hoşgeldin,                                                                                                    | Oturumu Kapat                |
| Ana Sayfa           |                                                                                                    |                              |
| Oturumu Kapat       | O Geri                                                                                                    |                              |
| Şifre Değiştir      |                                                                                                    |                              |
| Doktor İşlemleri    | Reddedilen Takipler                                                                                                    |                              |
| Doktor Takip Onay   | Takip No 0 Adv Cound 0 Brons 0 Takis Tasis 0 Provizyon Tipi Tadasi Tisis 0 Dokt                                                                                                    | or Adı Red Eden Bad Zamanı A |
| Doktor Takip Red    | Source and a second and a second a second a se | yadı Kullanıcı Ked zamanı 🤍  |
|                     | 3AKMMMX initiation Üroloji 02.11.2020 Normal Ayakta Tedavi                                                                                                    | 16.11.2020 16:09             |

2.9. Red edilen takip seçilir.

|                                     | SOSYAL GÜVENLİK KURUMU                                                                                                    |                  |
|-------------------------------------|----------------------------------------------------------------------------------------------------|------------------|
| Cullanıcı İşlemleri                 | Hoggeldin,                                                                                                    | Oturumu Kapat    |
| na Sayta<br>Iturumu Kapat           | © Geri                                                                                                    |                  |
| ifre Değiştir                       |                                                                                                    |                  |
| oktor İşlemleri                     | Reddedilen Takipler                                                                                                    |                  |
| oktor Takip Onay<br>oktor Takip Red | Takip No ①         Adı Soyadı ②         Branş ③         Takip Tarihi ③         Provizyon Tipi         Tedavi Türü ③         Doktor Adı         Red Eden           O         Ø         O         Kullanıcı         O         Kullanıcı | Red Zamanı 🗘     |
|                                     | 3AKMMMX i ûroleji 02.11.2020 Normal Ayakta Tedavi i i i i i i i i i i i i i i i i i i                                                                                                     | 16.11.2020 11:39 |

## 1.11. Takibin red edilen işlemleri ekrana getirilir.

|                                  |                                |                                          |                                    |                                                                                                  |               |                |                     |          |               |               | 1 N N    |          |
|----------------------------------|--------------------------------|------------------------------------------|------------------------------------|--------------------------------------------------------------------------------------------------|---------------|----------------|---------------------|----------|---------------|---------------|----------|----------|
| Hoşgeld                          |                                |                                          |                                    |                                                                                                  |               |                |                     |          |               |               | Oturum   | iu Kapat |
|                                  |                                |                                          |                                    | ~                                                                                                | 11.001.01     |                |                     |          |               |               |          |          |
| Co XIII Tool                     |                                | urpicu pr                                |                                    | la la                                                                                            | akip Bilgilei | 1              |                     |          |               |               |          |          |
| Sagiik Tesi                      | 11 12345430                    | - MEDICAL PA                             | RK HOSPITAL/PATTH                  |                                                                                                  | U.s.t. D      |                | 0.0034/670          |          |               |               |          |          |
|                                  | SAKMMAA                        |                                          |                                    |                                                                                                  | Ad. Cau       | aşvuru no :    | B_2R3W370           |          |               |               |          |          |
| Doğum Ta                         | 15 10 199                      | 5                                        |                                    |                                                                                                  | Cincing       | aur:           | Eduals              |          |               |               |          |          |
| Kanaam Ti                        | iii 15.10.196                  | 4/a Zoruniu Sigortalılar                 |                                    |                                                                                                  |               |                | EIKEK               |          |               |               |          |          |
| Cientali Ti                      | d: 4/a zorun                   | iu sigortaillar                          |                                    |                                                                                                  | Valuald       |                | Kandisi             |          |               |               |          |          |
| Property                         | 2700-Ürol                      | oil                                      |                                    |                                                                                                  | Drovizy       | on Tini i      | Nermal              |          |               |               |          |          |
| Dranşı :<br>Takia Tasik          | 2700-0101                      | 0                                        |                                    |                                                                                                  | Drotoko       | on ripi :      | 2206259             |          |               |               |          |          |
| Takin Tini                       | Normal                         | .0                                       |                                    |                                                                                                  | Taburci       | . Kodu i       | Sifa ile taburcu    |          |               |               |          |          |
| Tadavi Tür                       | Avakta Ter                     | davi                                     |                                    |                                                                                                  | Tadavi        | Tini .         | Normal Sorgu        |          |               |               |          |          |
| tik Takin N                      | · 0                            | 2811                                     |                                    | Donör                                                                                            |               | Donör TCK : 0  |                     |          |               |               |          |          |
| IIK Takip No :<br>Sevk Edilmis : |                                |                                          |                                    |                                                                                                  | Sevk Ed       | lilis Tarihi : |                     |          |               |               |          |          |
| Seve Luin                        | p. Itayi                       |                                          |                                    |                                                                                                  | Yesil Ka      | art Sevke      |                     |          |               |               |          |          |
| Yeşil Kart !                     | evkli : Hayır                  |                                          | Bağlı                              |                                                                                                  | Bağlı :       | Bağlı : Hayır  |                     |          |               |               |          |          |
| Açıklama :                       | sol testist                    | e ağrı çocuk sa                          | hibi olamama şikayeti ile          | ibi olamama şikayeti ile gelen hastanın tedavisi düzenlenmiştir. fm: sol testi:<br>Örneklenmiş : |               |                | tiste hassasiyet+ o | duğu tes | pit edilmişti | n             |          |          |
| Toplam Tu                        | ar: 31,32                      |                                          |                                    |                                                                                                  |               |                | Hayır               |          |               |               |          |          |
|                                  |                                |                                          |                                    | Ev                                                                                               | vrak Bilgile  |                |                     |          |               |               |          |          |
| Evrak No :                       |                                |                                          |                                    |                                                                                                  |               | Evrak Tarih    | i:                  |          |               | 01.01.        | 0001     |          |
| Evrak Refe                       | ans No :                       |                                          |                                    | 456999                                                                                           | Evrak Duru    |                | umu :               |          |               | İptal         |          |          |
| Dönem Baş                        | angıç Tarihi :                 |                                          |                                    | 01.11.2020 Döner                                                                                 |               | Dönem Biti     | n Bitiş Tarihi :    |          |               | 30.11.2020    |          |          |
|                                  | Tamlar                         |                                          |                                    |                                                                                                  |               |                |                     |          |               |               |          |          |
|                                  | Tanı Kodu                      |                                          | 1                                  | Fanı Adı                                                                                         |               |                | Tipi                |          |               | Birit         | cil Tanı |          |
| 186.1                            |                                |                                          | VARİKOSEL                          |                                                                                                  | Ön ta         | anı            |                     |          | Evet          |               |          |          |
| N39.0                            |                                |                                          | ÜRİNER SİSTEM ENF<br>TANIMLANMAMIS | EKSİYONU, YERİ                                                                                   | Ön ta         | anı            |                     |          | Evet          |               |          |          |
| Takibe Ait Rap                   | Alt Rapor bulunmamaktadir      |                                          |                                    |                                                                                                  |               |                |                     |          |               |               |          |          |
|                                  |                                |                                          |                                    | İşlem Listesi                                                                                    |               |                |                     |          |               |               |          |          |
| İşlen                            | İşlem Tarihi 🗘 🛛 Hizmet Türü 🗘 |                                          |                                    | Sut Kodu-                                                                                        | -Adı 🗘        |                |                     | Adet     | Tutar         | Żalaw Dawa    | All      | Andala   |
|                                  | Se                             | çiniz 🔻                                  |                                    |                                                                                                  |               |                |                     | ¢        | 0             | 13ieill Dalla |          | nyikia   |
| 0 02.11.                         | 020 Muaye                      | Muayene P520030-VAKA BAŞI MUAYENE ÜCRETİ |                                    |                                                                                                  |               |                |                     | 1.0      | 31,32         | Hayır         | mü       | ikerrer  |